> कियोस्क अपने ईमित्र के लिए प्रदत यूजर नैम, पासवर्ड को राशनकार्ड पोर्टल पर काम में लेंवे।

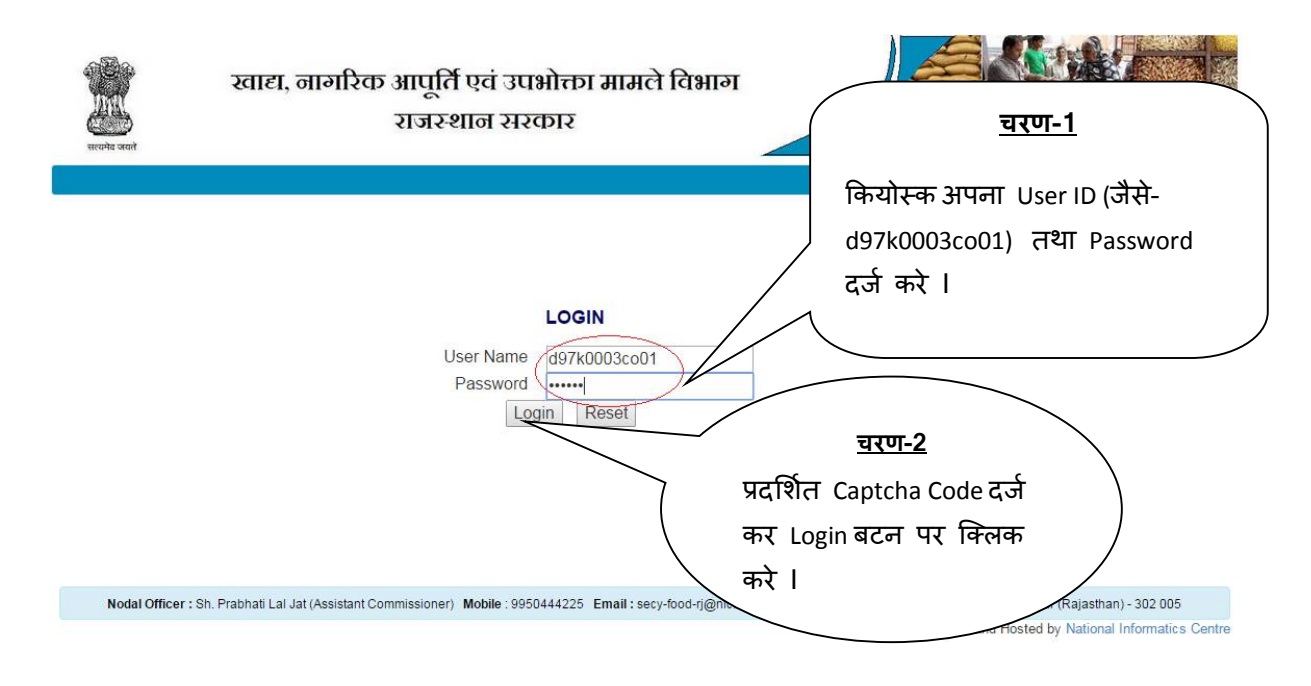

#### अपने अधिकारी का चयन कर continue बटन पर क्लिक करें ।

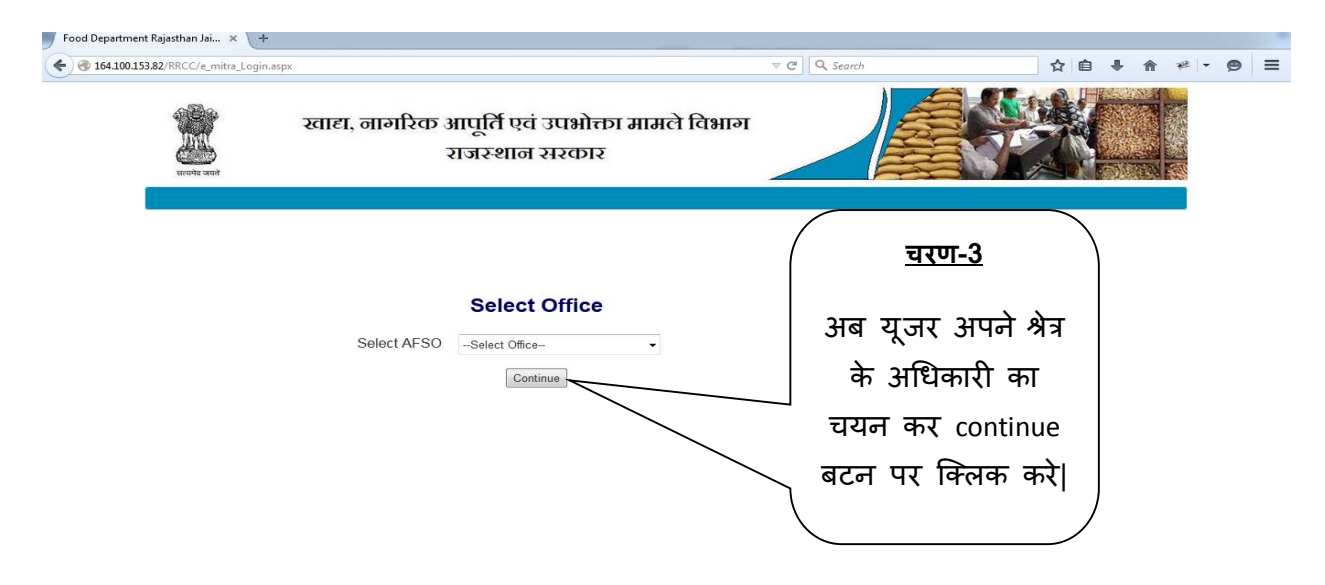

राशनकार्ड में Correction करने के लिए Generate Receipt पर क्लिक करे ।

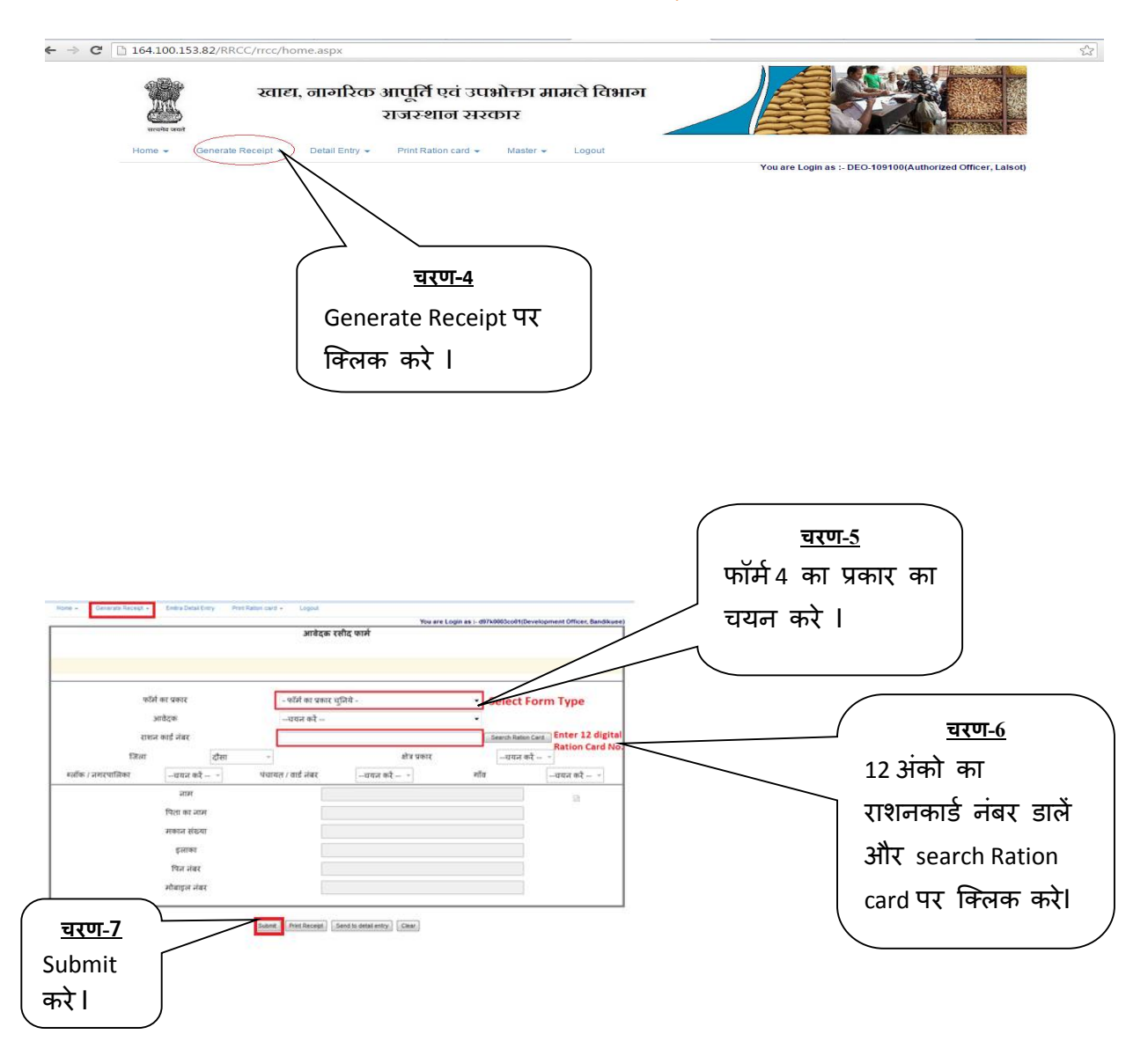

• emitra फॉर्म ४ को सेलेक्ट करेगा फिर आवेदक का नाम सेलेक्ट करेगा|

|                           |                                 |                       | आवेदक रस                              | ीद फार्म                  |                                       |                  |   |
|---------------------------|---------------------------------|-----------------------|---------------------------------------|---------------------------|---------------------------------------|------------------|---|
|                           |                                 |                       |                                       |                           |                                       |                  |   |
|                           |                                 |                       |                                       |                           |                                       |                  |   |
|                           |                                 |                       |                                       |                           |                                       |                  |   |
|                           | फॉर्म का प्र                    | कार                   | Form - 4 Correct                      | ion in Ration Card        |                                       |                  |   |
|                           | आवेदव                           | 5                     | choose                                |                           | ·*                                    |                  |   |
|                           | राशन कार्ड                      | नंबर                  | 007799700045                          |                           | Search                                | Ration Card      |   |
|                           | जित्रा                          | र्गमा                 |                                       | ਲੀ ਤ ਪਰ                   |                                       | ftur -           |   |
| TIT                       |                                 | 4141                  |                                       | 417 34                    |                                       |                  |   |
| ୧୯୩୩                      | ald                             | ្រៃទ្                 | านนา                                  | HIUSSI *                  | alld                                  | હારપુરા          |   |
|                           |                                 | नाम                   | दीन ट                                 | रयाल बेरवा                |                                       |                  |   |
|                           | पित                             | ता का नाम             | दयाल                                  | चन्द                      |                                       |                  |   |
|                           | मव                              | हान संख्या            | टोडा व                                | ालो की ढाणी ग्राम हरिपुरा | पोस्ट अन्नतवाडा                       | म्रेस्ट          |   |
|                           |                                 | इलाका                 | टोडा व                                | ालो की ढाणी ग्राम हरिपुरा | पोस्ट अन्नतवाडा                       |                  |   |
|                           | f                               | पेन नंबर              | 3033                                  | 13                        |                                       |                  |   |
|                           | ( <sub>चारा</sub>               | <b></b> 8             | 9916                                  | 357981                    |                                       |                  | _ |
|                           | Drint                           |                       |                                       |                           |                                       | <u>चरण-9</u>     |   |
|                           | Rece                            | int                   | ubmit Print Receint Se                | end to detail entry Clear |                                       | Send to detail   |   |
|                           | करे।                            |                       |                                       |                           |                                       | 🕖 entry पर क्लिब | ক |
|                           |                                 | $\int$                | Submit Drint Da                       | caint Sand to datail ant  | Clear                                 | करे ।            |   |
|                           |                                 |                       |                                       | Send to detail en         | Gidai                                 |                  | _ |
| 1 of                      | 1 0 01 4                        | Find   N              | ext 🛃 • 📀                             | _                         |                                       | 201              |   |
| G                         | (CSC                            | . प्रति) NIC          | ( विभाग प्रति                         | à) NIC                    | (आवेदक प्रति )                        |                  |   |
| ्र नागरिक आपति            | और उपभोक्ता मामने विभ           | ाग माटय नागरिक आपति अ | ौर उपभोक्ता सामने विभाग               | खाटयः लागरिक आपतिं और     | उपभोक्ता सामने विभाग                  |                  |   |
| 6                         | राजस्थान                        |                       | ाजस्थान                               | ्र,्र,्र, राव             | स्थान                                 |                  |   |
| रा                        | शन कार्ड रसीद                   |                       | राशन कार्ड रसीद                       | া ব                       | शन कार्ड रसीद                         |                  |   |
| द संख्या                  | 20017715                        | रसीद संख्या           | 20017715                              | रसीद संख्या               | 20017715                              |                  |   |
| गंक                       | 24/03/2015                      | दिनांक                | 24/03/2015                            | दिनांक                    | 24/03/2015                            |                  |   |
| वेदक का <mark>ना</mark> म | दीन दयाल <mark>बै</mark> रवा    | आवेदक का ना           | म दीन दयाल बैरवा                      | आवेदक का नाम              | दीन दयाल बैरवा                        |                  |   |
| ॥ का प्रकार               | Form - 4 Correction Ration Card | tion सेवा का प्रकार   | Form - 4 Correction<br>in Ration Card | । सेवा का प्रकार          | Form - 4 Correction<br>in Ration Card |                  |   |
| नर्क न.                   | 9916357981                      | संपर्क न.             | 9916357981                            | संपर्क न.                 | 9916357981                            |                  |   |
|                           |                                 |                       |                                       | 691 57                    |                                       |                  |   |
| ारीकर्ता :                |                                 | जारीकर्ता :           |                                       | जारीकर्ता ;               |                                       |                  |   |

#### > Generate receipt करने के पश्चात् Emitra Detail Entry पर क्लिक करें ।

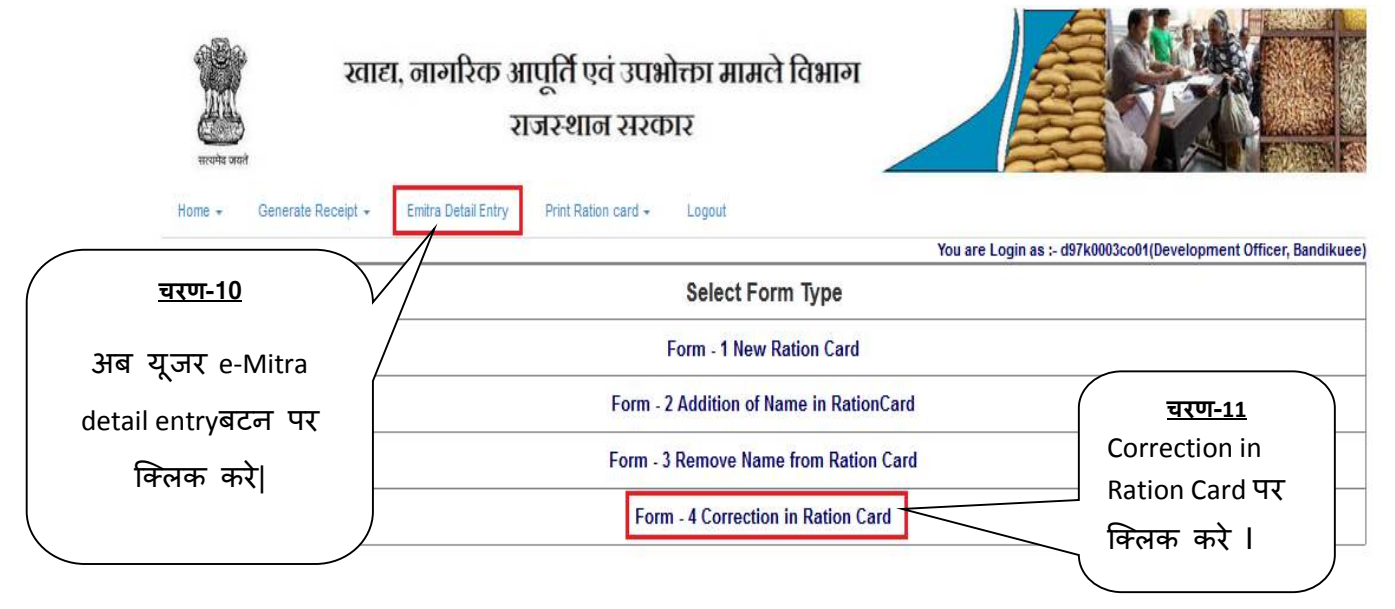

> फॉर्म नंबर सलेक्ट करे, जिस नाम से रसीद बनाईं है उसका विवरण यहाँ दिख जायेगा।

|               | 20)17715/दीन दयाल बेरवा 👻                        | Form No.                                               |           |
|---------------|--------------------------------------------------|--------------------------------------------------------|-----------|
| <b>`</b>      | Basic Details                                    |                                                        |           |
| दयाल चन्द     | Fathers Name                                     | दैन दमाल बेरवा                                         | Name      |
| 9916357901    | Contact no.                                      | G.S.S.                                                 | FPS Shop  |
| (3)           | Address 2                                        | टंडा वाजी की दाणी सम हरिपुरा पोस्ट                     | Address 1 |
| <u>चरण-12</u> | ic Detail Correction                             | Bas                                                    |           |
| फॉर्म नंबर    |                                                  |                                                        |           |
|               | Contact no.<br>Address 2<br>Ic Detail Correction | (3.5.5)<br>टीक वाओं की दाणी काम हरिपुरा पोस्ट<br>टीज इ | Address 1 |

अगर नाम, पता और फोटो विवरण में कोई परिवर्तन करना हो तो "Correction in Address, Other Details (Bank, Gas Details) or Photo Details पर क्लिक करेंगे और सही करेंगे और सेव कर देंगे I

| 7                 | यहाँ check<br>mark करें l | orrection                                         |                                            |                    |
|-------------------|---------------------------|---------------------------------------------------|--------------------------------------------|--------------------|
|                   | ADDRES                    | is                                                |                                            |                    |
|                   |                           | Original                                          | To be Change                               | <u>चरण-15</u>      |
| Present Address   | House No./ House Name     | टोडा वालों की दाणी साम<br>हरिपरा पोस्ट अन्जतवाडा  | टोडा वाली की टाणी ग्राम हरि                | <br>Address ਸੇਂ    |
|                   | Landmark/Locality/Colony  | टोडा कालों की दाणी साम<br>हरिपुरा पोस्ट अन्नतवाडा | टोडा वालो की दाणी साम हरिपुरा १            | ् correction के लि |
|                   | Village / Ward Name       | हरिपुरा                                           | हरिपुरा                                    | To Be Change       |
|                   | Block                     | बांदीकुई                                          | बंदीहुई                                    | ਗੁਕੇ Colum ਸ਼ੇ     |
|                   | District                  | दौसा                                              | दौसा                                       |                    |
|                   | PN                        | 303313                                            | 303313                                     | अकित करे           |
| Permanent Address | House No./ House Name     | टोडा वालो की दाणी साम<br>हरिपुरा पोस्ट अन्नलवाजा  | टोडा वालो की दाणी साम हरिपुरा <sup>ç</sup> |                    |
|                   | Landmark/Locality/Colony  | टोडा वालो की दाणी साम<br>हरिपुरा पोस्ट अन्नतवाडा  | टोडा वालो की दाणी साम हरिपुरा १            |                    |
|                   | Village / Ward Name       | हरिपुरा                                           | हरिपुरा                                    |                    |
|                   | Block                     | बांदीकुइं                                         | बंदानुइ                                    |                    |
|                   | District                  | दीसा                                              | दौसा                                       |                    |
|                   | PIN                       | 303313                                            | 303313                                     |                    |

| Basic (               | Detail Correction                                  |
|-----------------------|----------------------------------------------------|
| Correction in Address | Other Details                                      |
|                       | <u>चरण-17</u>                                      |
|                       | Other Details पर क्लिक करने पर एक फॉर्म खुलता है   |
|                       | जिसमे गैस एवं बैंक की डिटेल्स परिवर्तित कर सकते है |
|                       |                                                    |

|               |                  |                            |                       |                       | <u>चरण-18</u>             |
|---------------|------------------|----------------------------|-----------------------|-----------------------|---------------------------|
|               |                  | Gas and bank I             | Original              | To be Change          | गैस और बैंक के            |
| IsG           | asUpdate         |                            | Chyman                | to be change          | विवरण में                 |
|               | Gas Details      | Gas Connection Status      | No Connection 🚽       | No Connection         | Correction <del>a 1</del> |
|               |                  | Gas Agency Company Name    |                       |                       |                           |
|               |                  | Gas Agency Name            |                       |                       |                           |
|               |                  | Gas Connection Number      |                       |                       |                           |
|               |                  | Total Annual income(in Rs) | 20000                 |                       |                           |
|               |                  | Income Tax Payee           | No                    | No -                  |                           |
|               |                  | Pan Card Number            |                       |                       |                           |
| IsB           | ankUpdate        |                            |                       |                       |                           |
|               | Bank Details     | Bank Name                  |                       | Select Bank           |                           |
|               | $\mathbf{h}$     | Branch Name                | · · ·                 | Select Branch         |                           |
| <u>चरण-19</u> |                  | Bank A/C No                |                       |                       |                           |
| Save करें ।   |                  | MICR / IFSC Code           |                       |                       |                           |
|               |                  | Save                       |                       |                       |                           |
|               |                  | Basic Det                  | ail Correction        |                       |                           |
|               |                  |                            |                       |                       |                           |
|               |                  | Correction in Address      | Other Details Photo D | etails                |                           |
|               |                  |                            |                       |                       |                           |
|               | $\left( \right)$ |                            |                       |                       |                           |
|               |                  | Dhata Dataila Street       |                       |                       |                           |
|               |                  | Photo Details आप्शन        | । पर ।क्लक            |                       |                           |
|               | l                | करने पर यह फॉर्म           | खुलता है              |                       |                           |
|               |                  |                            |                       |                       |                           |
|               | r                |                            |                       |                       |                           |
|               |                  | Attao                      | h Identity            |                       |                           |
|               | Head of family   |                            |                       |                       |                           |
|               | Photograph       | Browse No file sel         | ected.                |                       |                           |
|               |                  |                            |                       |                       |                           |
|               |                  |                            |                       | -                     |                           |
|               | Head of family   |                            |                       | protect other lighter | 2                         |
|               | Signature        | Browse No file set         | ected.                | at seane              | 7 1                       |
|               |                  |                            |                       |                       |                           |
| <u>चरण-21</u> |                  |                            |                       |                       |                           |
| Photo और      |                  | (                          | Save                  | ====== 22             |                           |
| signature     | Cancal           |                            |                       |                       |                           |
|               | cancer           |                            |                       | Save 하지 I             |                           |
| विवरण मे      |                  | lata , Photo att Sig-      |                       | ्र नादिये।            |                           |
| Correction    |                  | iole :- Fliolo alle Olgi   | I TI SIZE IUND 6      | וסו טווטטו            |                           |
| ्र<br>को ।    |                  |                            |                       |                       |                           |
| 4.4.1         | /                |                            |                       |                       |                           |

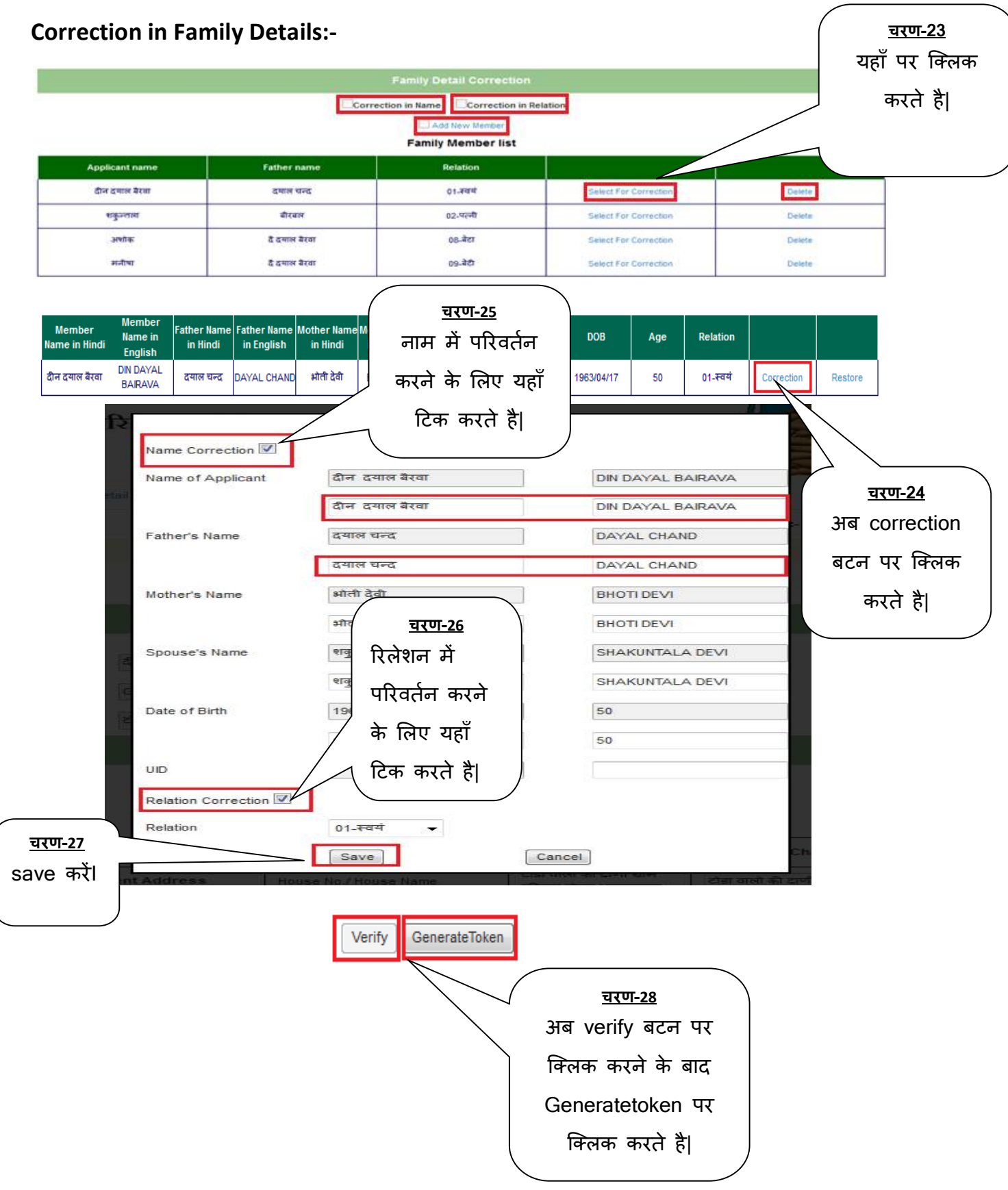

| <u>चरण-29</u><br>Generatetoken<br>no                                                     | स्वाद्य, नागरिक आपूर्ति एवं उपभोक्ता मामले विभाग<br>राजस्थान सरकार                                                                                                    |
|------------------------------------------------------------------------------------------|----------------------------------------------------------------------------------------------------|
| Token Gene                                                                               | Generate Receipt -       Emitra Detail Entry       Print Ration card +       Logout         You are Login as :- d97k0003co01(Development Officer, Bandikuee)         ation Successful!Token no=1597000310249951                                                                                                    |
|                                                                                          | Form No. 20017715/दीन दयाल बैरवा ▼                                                                                                    |
| Nam                                                                                      | दिन दयाल बेरवा Fathers Name दयाल चन्द                                                                                                    |
| Addr                                                                                     | hop G.S.S. Contact no. 991635/981<br>ss 1 टोडा वालो की दाणी ग्राम हरिपुरा पोस्ट Address 2 हरिपुरा, दौसा(303313)                                                                                                    |
| <u>चरण-30</u><br>यूजर रिसीप्ट<br>प्राप्ति के लिये<br>Mitra Receip<br>बटन पर क्लि<br>करे। | E-Mitra Receipt     Send To Process       e-<br>n     उरण-31<br>अब यूजर send to<br>process बटन पर<br>क्लिक करे।       म इन करे DSO/BDO/EO से:-                                                                                                    |
|                                                                                          | २ C ो 164.100.153.82/RRCC/login.aspx          २ C ो 164.100.153.82/RRCC/login.aspx         २ ट ो 164.100.153.82/RRCC/login.aspx         २ ट ो 164.100.153.82/RRCC/login.aspx |
|                                                                                          | User Name       BDO-1090001         Password       BDO-1090001         Enter the same characters below eczrs       यूजर अपनी यूजर         Image: Complexity of the same characters below eczrs       गाम एवं पासवर्ड एवं प्रदर्शित catchpa         Image: Complexity of the same characters below eczrs       ग्रदर्शित catchpa         Image: Complexity of the same characters below eczrs       Image: Complexity of the same characters below eczrs                                                                                                    |

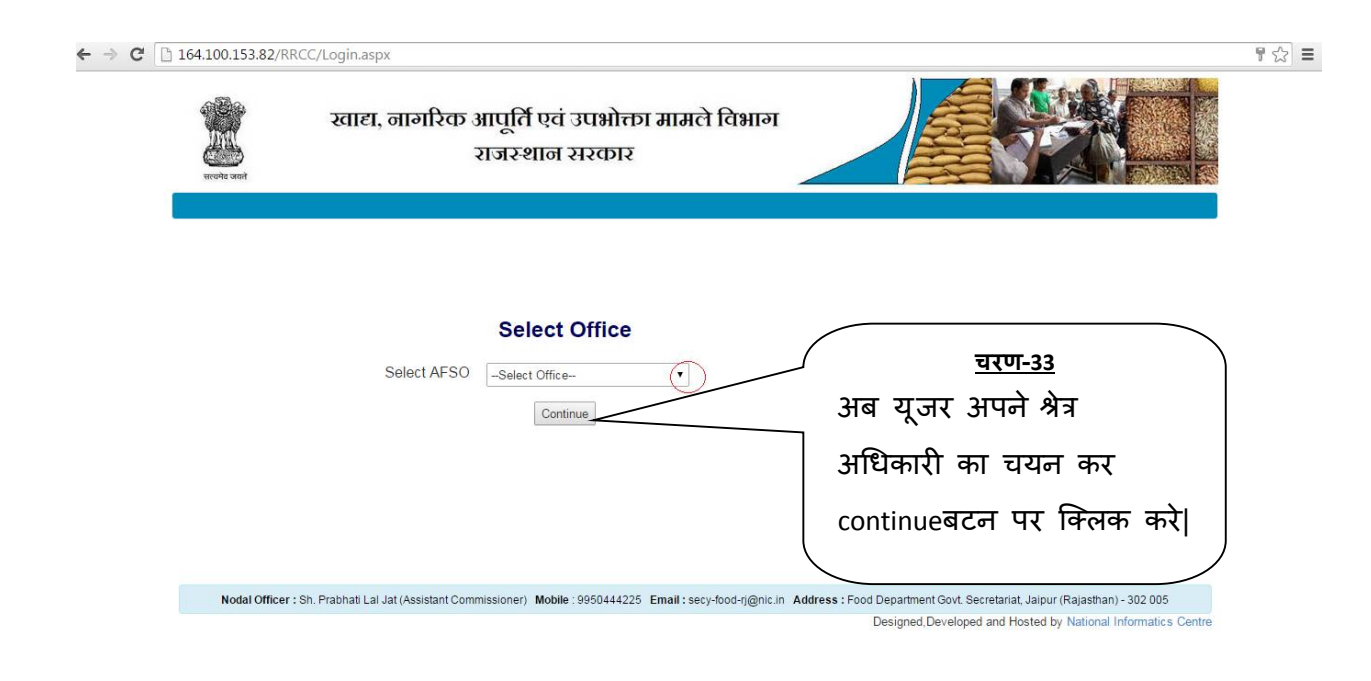

#### > राशनकाई प्रिंट करना :-

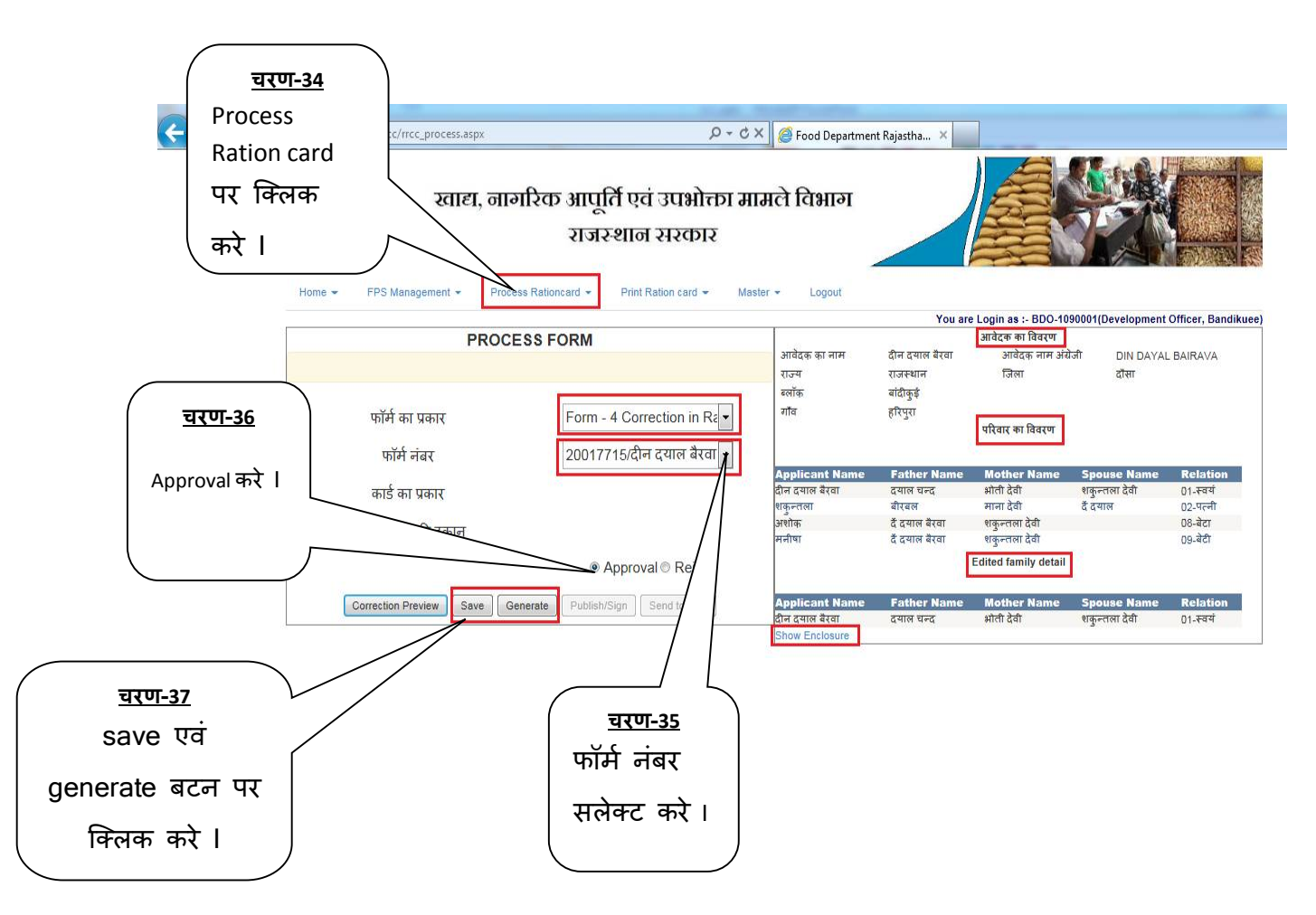

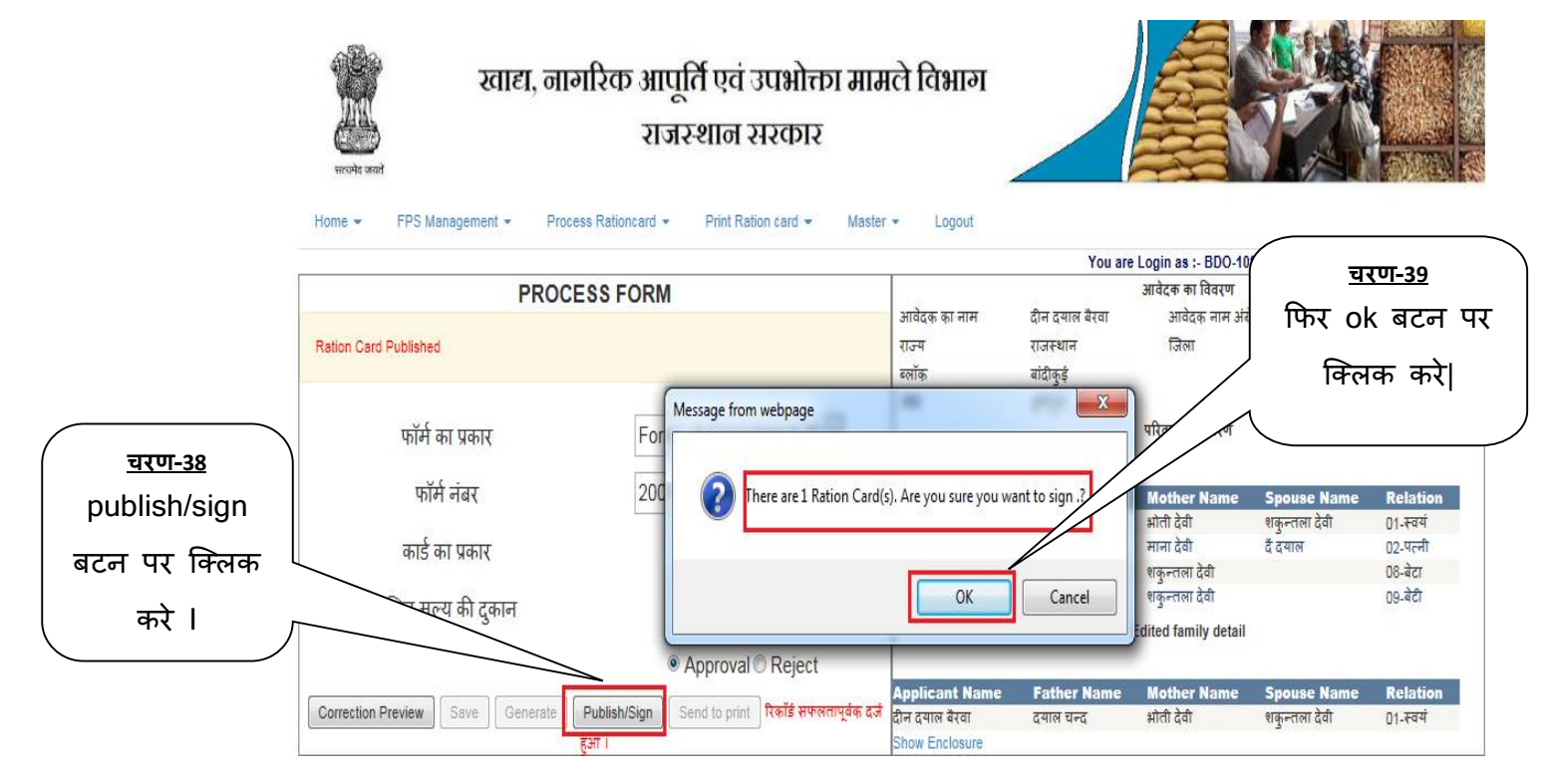

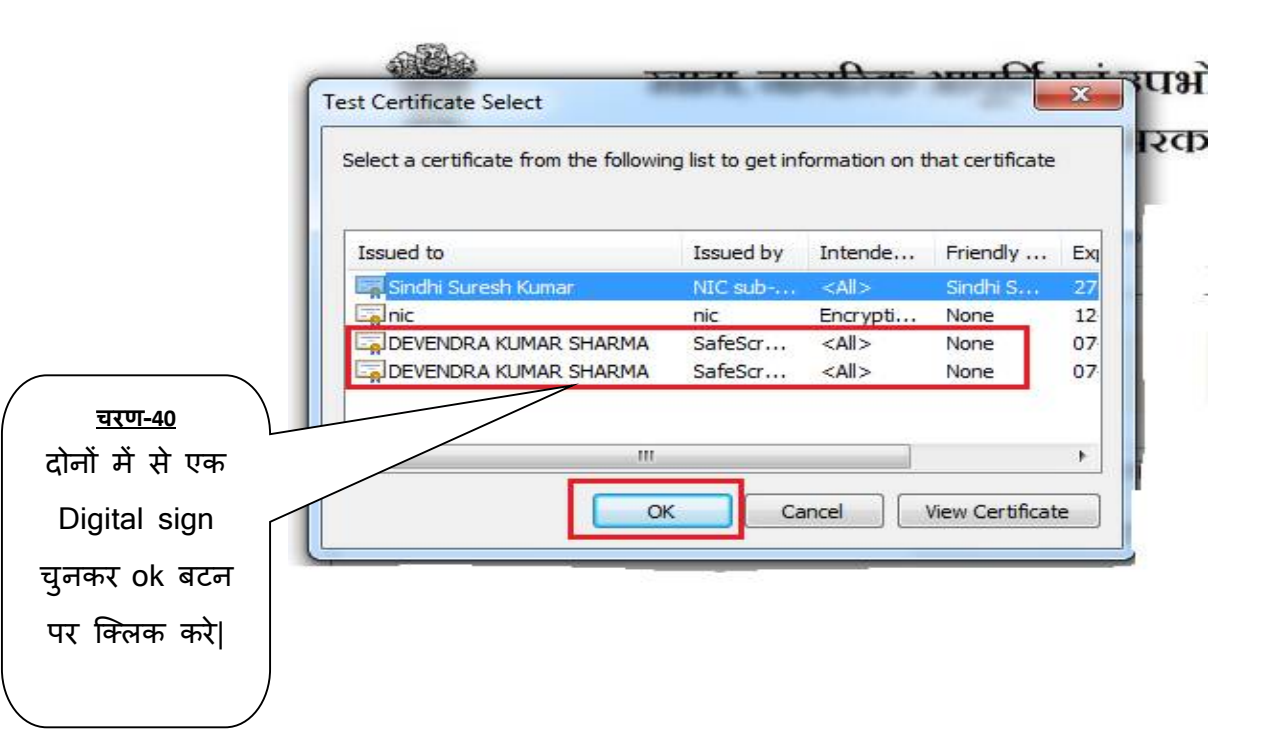

| Enter User PIN |                | ×                  |                     |
|----------------|----------------|--------------------|---------------------|
|                |                |                    | <u>चरण-41</u>       |
| User PIN:      |                |                    | AO अपना DSC का      |
|                |                |                    | <br>पासवर्ड डालें । |
| Note: Length s | hould be betwe | en 6–32 characters |                     |
| OK             | Cancel         | SoftKeyboard       |                     |
|                | ·              |                    |                     |
|                |                |                    |                     |

NOTE: कृपया Password 3 बार से ज्यादा ना डाले । अब Send to Print पर क्लिक करें ।

> कियोस्क अपने ईमित्र के लिए प्रदत यूजर नैम, पासवर्ड को राशनकार्ड पोर्टल पर काम में लेंवे।

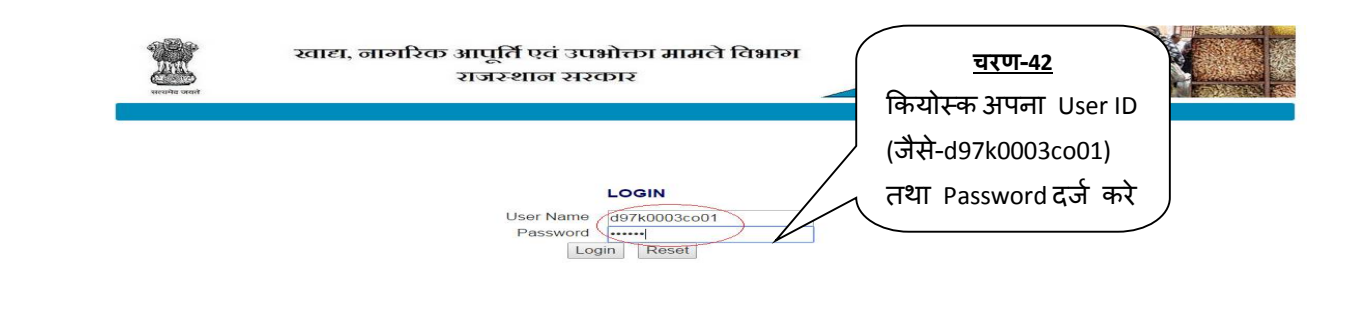

Nodal Officer : Sh. Prabhati Lai Jat (Assistant Commissioner) Mobile : 9950444225 Email : secy-food-rj@nic.in Address : Food Department Govt. Secretariat, Jaipur (Rajasthan) - 302 005
Designed Developed and Hosted by National Informatics Cent

अपने अधिकारी का चयन कर continue बटन पर क्लिक करें ।

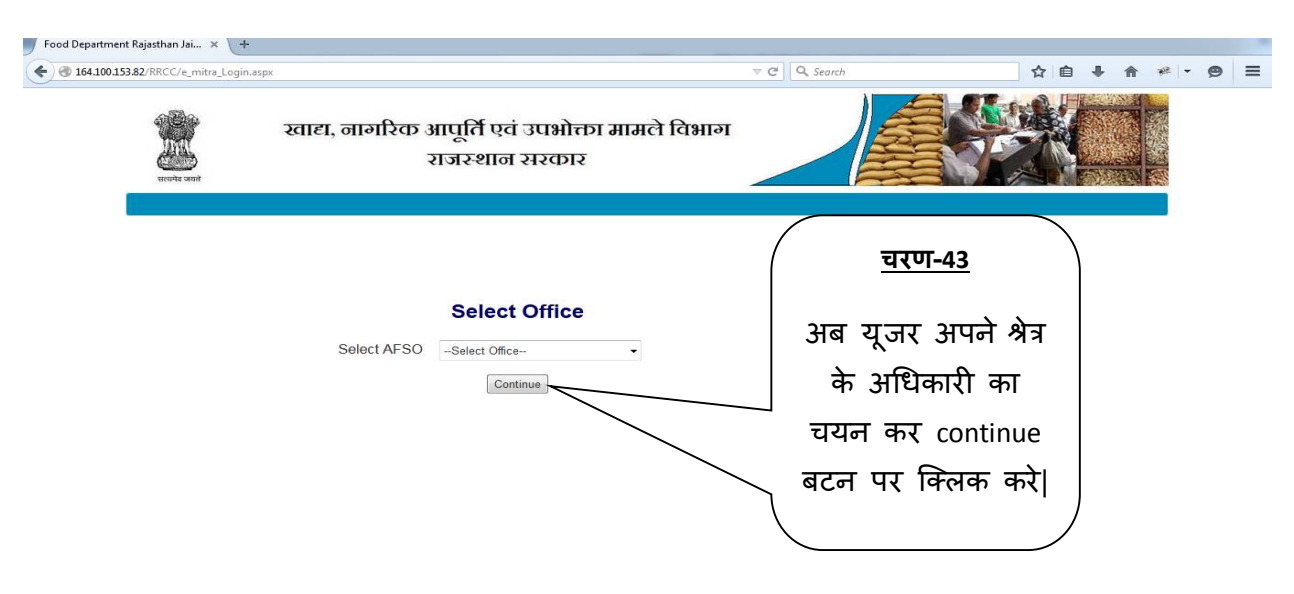

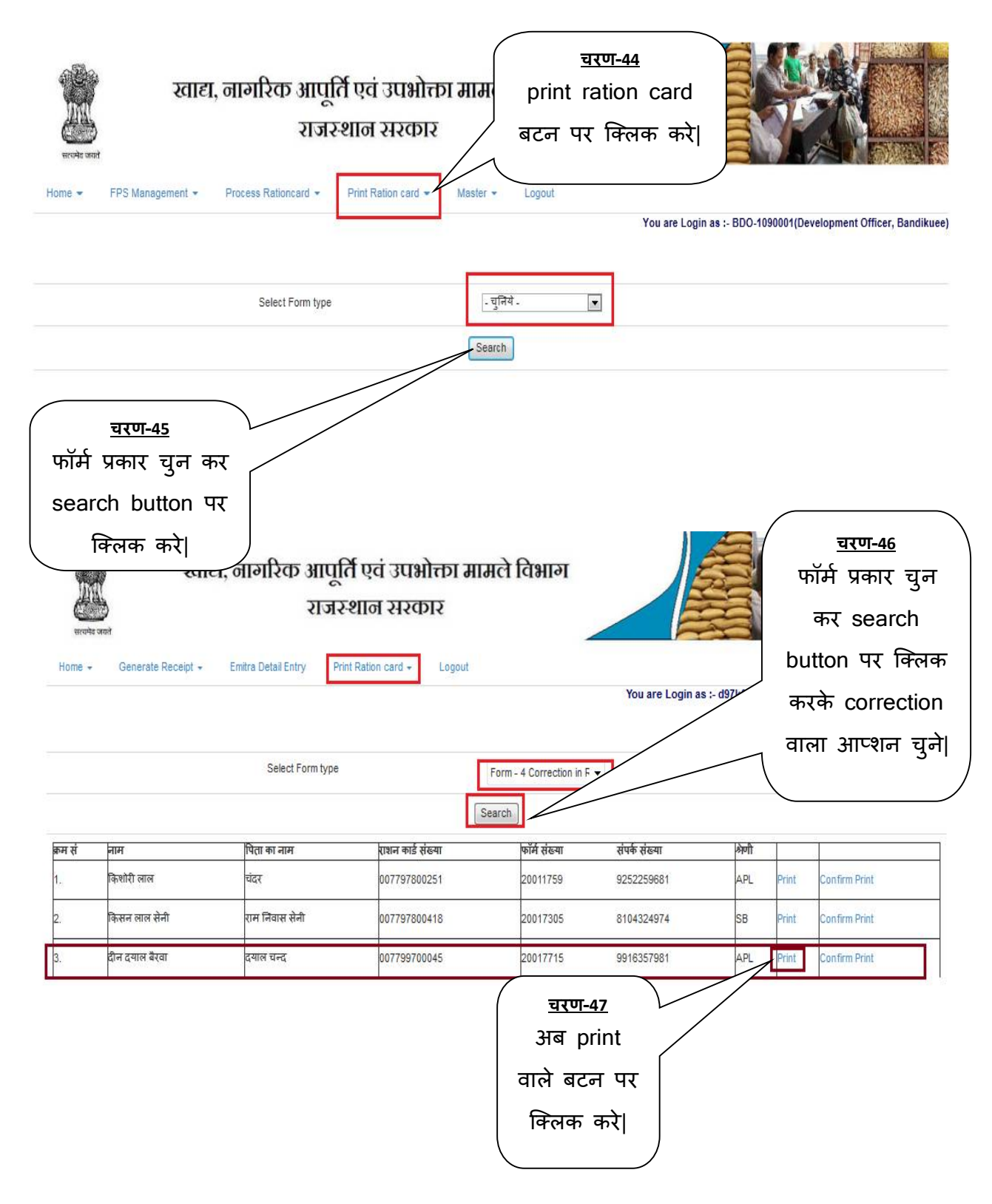

| क्र<br>स | नाम            | आयु        | লিঁग | मुखिया से<br>संबंध | पंचायत समिति बांदी<br>बाम पंचायत आए                                                                                                    | क्ई<br>डेडा                                                                            |                                                    |
|----------|----------------|------------|------|--------------------|----------------------------------------------------------------------------------------------------|----------------------------------------------------------------------------------------|----------------------------------------------------|
| 1        | दीन दयाल बैरवा | 50         | Ч.   | स्वयं              | बाम हरिप                                                                                                    | गरा                                                                                    |                                                    |
| 2        | शकून्तला       | 48         | म.   | पत्नी              | मखिया का नाम दीन                                                                                                    | े दयाल बैरवा                                                                           | प्रेम                                              |
| 3        | अशोक           | 30         | Ч.   | बेटा               | 3                                                                                                    |                                                                                        | Estific wares (Gipan)                              |
| 4        | मनीषा          | 25         | म.   | बेटी               | पिता/माता का नाम दया                                                                                                    | ल चन्द                                                                                 | Azenci                                             |
|          |                |            |      |                    | <b>पूरा पता</b> टोडा वालो व                                                                                                    | की ढाणी ग्राम हरिपुरा                                                                  | ७७७७३३७७७४३<br>१ पोस्ट अन्नतवाडा,                  |
|          |                | , <b>.</b> |      |                    | पूरा पता टोडा वालो व<br>गैस कनेक्शन प्रकारनह<br>आयकर दाता नहीं                                                                               | की ढाणी ग्राम हरिपुरा<br>ज्ञी                                                          | ७७७७३३७७७४३<br>१ पोस्ट अन्नतवाडा,                  |
|          |                | , <b>.</b> |      |                    | पूरा पता टोडा वालो व<br>गैस कनेक्शन प्रकार नह<br>आयकर दाता नहीं<br>उचित मूल्य की दकान                                                        | की ढाणी ग्राम हरिपुरा<br>जी<br>का विवरण                                                | ७७७७३३७७७४३<br>१ पोस्ट अन्नतवाडा,                  |
|          |                | ,          |      |                    | पूरा पता टोडा वालो व<br>गैस कनेक्शन प्रकार नह<br>आयकर दाता नहीं<br>उचित मूल्य की दुकान<br>दुकान का नंबर 520                                  | की ढाणी ग्राम हरिपुरा<br>डी<br>: <b>का विवरण</b><br>65                                 | ७७७७३७७७७४३<br>१ पोस्ट अन्नतवाडा,                  |
|          |                | ,          |      |                    | पूरा पता टोडा वालो व<br>गैस कनेक्शन प्रकार नह<br>आयकर दाता नहीं<br>उचित मूल्य की दुकान<br>दुकान का नंबर 520<br>दुकान का नाम G.S              | की ढाणी ग्राम हरिपुरा<br>ती<br>का विवरण<br>65<br>.S.                                   | ७७७७३७७७७४३<br>१ पोस्ट अन्नतवाडा,                  |
|          |                | ,          |      |                    | पूरा पता टोडा वालो व<br>गैस कनेक्शन प्रकार नह<br>आयकर दाता नहीं<br>उचित मूल्य की दुकान<br>दुकान का नंबर 520<br>दुकान का नाम G.S<br>पता भाण्य | की ढाणी ग्राम हरिपुरा<br>ज्ञी<br>65<br>.S.<br>डेडा , बांदीकुई, दौसा                    | ७७७७३३७७७७४३<br>१ पोस्ट अन्नतवाडा,<br>Signature va |
|          |                | ,          |      |                    | पूरा पता टोडा वालो व<br>गैस कनेक्शन प्रकार नह<br>आयकर दाता नहीं<br>उचित मूल्य की दुकान<br>दुकान का नंबर 520<br>दुकान का नाम G.S<br>पता भाए   | की ढाणी ग्राम हरिपुरा<br>ज्ञी<br><b>का विवरण</b><br>65<br>.S.<br>डेडा , बांदीकुई, दौसा | ७७७७३७७७७४३<br>त पोस्ट अन्नतवाडा,<br>Signature xa  |

≻